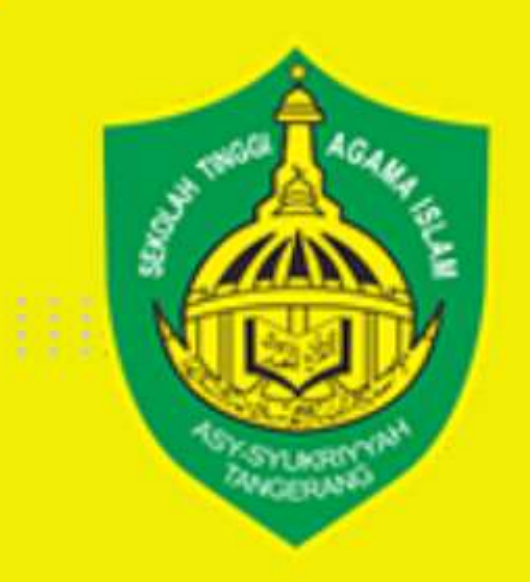

LAPORAN

PERTANGGUNGJAWABAN PROGRAM KERJA SEMESTER GANJIL 2022-2023

"KUNJUNGAN KERJA KE KOPERTAIS WILAYAH XII RIAU KEPULAUAN RIAU DAN MoU DENGAN PTKIS DI RIAU-KEPULAUAN RIAU SERTA PERGURUAN TINGGI SINGAPURA"

> Disusun Oleh: Dr. Evan Hamzah Muchtar, M.E.Sy NIDN. 2122058501

> > معمد الشكرية العالى للعلوم الإسلامية SEKOLAH TINGGI AGAMA ISLAM ASY-SYUKRIYYAH

- (021) 5544515
- ) www.stai-asysyukriyyyah.ac.id.
- Jl. KH. Hasyim Ashari KM. 3 Poris Plawat Indah Cipondoh, Tangerang, Banten.

## HALAMAN PENGESAHAN

## LAPORAN PERTANGGUNGJAWABAN PROGRAM KERJA SEMESTER GENAP 2022-2023

## "KUNJUNGAN KERJA KE KOPERTAIS WILAYAH XII RIAU-KEPULAUAN RIAU DAN MOU DENGAN PTKIS DI RIAU-KEPULAUAN RIAU SERTA PERGURUAN TINGGI SINGAPURA"

Tangerang, 29 Agustus 2023

Pelaksana

Dr. Evan Hamzah Muchtar, M.E.Sy

Mengetahui:

Wakil Ketua I

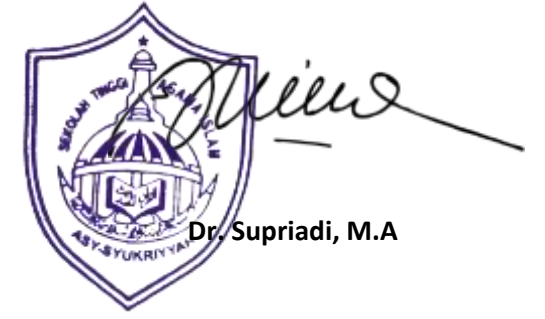

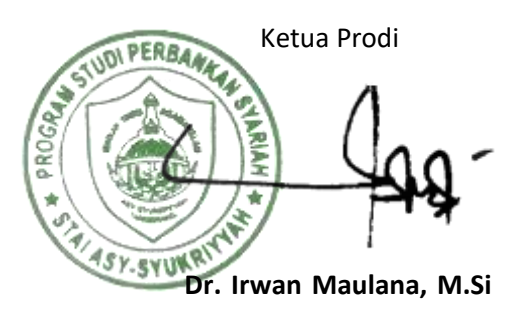

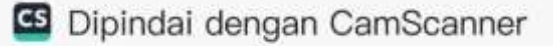

#### BAB I

#### PENDAHULUAN

#### A. Latar Belakang

Dalam rangka meningkatkan tata kelola pendidikan tinggi yang lebih baik, Perguruan Tinggi Keagamaan Islam Swasta (PTKIS) dituntut untuk menjalin kerjasama dengan berbagai kalangan, termasuk antara perguruan tinggi baik, berskala nasional ataupun internasional.

Koordinatorat Perguruan Tinggi Keagamaan Islam Swasta (Kopertais) 1 yang mencakup wilayah DKI Jakarta dan Banten pada tanggal 23-25 Agustus 2023 memfasilitasi PTKIS di wilayah Kopertais 1 menjalin kerjasama dengan PTKIS di wilayah Kopertais 12 dan PT di Singapura.

Ada 28 PTKIS Kopertais 1 yg mengikuti program kerjasama. Sedangkan dari Kopertais Wilayah 12 ada 4 PTKIS yang ikut berpartisipasi dalam kerjasama ini. Pelaksanaan kerjasama MoU ini dilaksanakan di Sekolah Tinggi Agama Islam (STAI) Ibnu Sina di kawasan Nagoya Batam pada hari Rabu, 23 Agustus 2023.

Selain mengagendakan MoU antara PTKIS, suasana kebersamaan antara Kopertais 1 dan Kopertais 12 juga dilengkapi dengan acara Seminar Internasional dengan mengambil tema "Peran Perguruan Tinggi Keagamaan Islam Swasta (PTKIS) dalam Menyongsong Indonesia Emas Tahun 2045".

Pada hari berikutnya, Kamis, 24 Agustus 2023, rombongan PTKIS Kopertais 1 melanjutkan MoU dengan 2 Perguruan Tinggi di Singapura, yakni Institut Ramlah Daing Abdul Kadir (IRDAK) dan Muhammadiyah Islamic College (MIC).

Saat di IRDAK, Rektor IRDAK Daing Fuadi A. Kadir Tawajok, menyambut baik kerjasama MoU pengembangan pendidikan tinggi antara IRDAK dengan PTKIS di wilayah Kopertais 1.

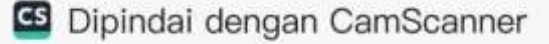

### B. Tujuan

Tujuan Kegiatan ini adalah melakukan Kunjungan Kerja Ke Kopertais Wilayah Xii Riau-Kepulauan Riau Dan MoU Dengan PTKIS di Riau-Kepulauan Riau Serta Perguruan Tinggi Singapura.

### C. Sasaran

Sasaran kegiatan ini adalah Pimpinan PTKIS di Wilayah DKI Jakarta dan Banten.

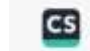

#### BAB II

#### PELAKSANAAN

### A. Waktu dan Tempat Pelaksanaan

Kegiatan ini telah dilaksanakan pada hari Rabu 23 Agustus 2023 hingga Jum'at 25 Agustus 223 bertempat di STAI Ibnu Sina Batam dan Institur Ramlah Daenag Abdul Karim (IRDAK) Singapura.

### **B.** Pemateri

Pemateri pada kegiatan ini terdiri dari unsur akademisi yang terdiri dari:

- 1. Prof. En Mohd Shukri Bin Ali (Kolej Universiti Islam Antarbangsa Selangor)
- 2. Prof. Dr. Ahmad Thib Raya, MA (Guru Besar Fakultas Tarbiyah dan Ilmu Kependidikan UIN Syarif Hidayatullah Jakarta)
- 3. Prof. Dr. Sururin, M.Ag (Wakil Koordinator Kopertais Wilayah 1)
- 4. Prof. Dr. Munzir Hitami, MA (Wakil Koordinator Kopertais 12)
- 5. Daing Fuadi A. Kadir Tawajok (Institut Ramlah Daing Abdul Kadir (IRDAK) Singapura
- 6. Perwakilan beberapa PTKIS

## C. Peserta

Peserta agenda kegiatan ini berjumlah 42 orang dari unsur Kopertais Wilayah I DKI Jakarta dan Banten serta Pimpinan PTKIS.

## D. Pendanaan

Biaya pelaksanaan kegiatan dibebankan kepada anggaran STAI Asy-Syukriyyah Semester Ganjil 2023-2024 dengan rincian sebagai berikut:

| No. | MATA ANGGARAN                 | HARGA<br>SATUAN<br>(Rp) | KUANTITAS | TOTAL<br>(Rp) |
|-----|-------------------------------|-------------------------|-----------|---------------|
|     | PENGELUARAN                   |                         |           |               |
|     | Akomodasi                     | 3.600.000               | 1         | 3.600.000     |
|     | Tiket Pesawat                 | 1.849.000               | 1         | 1.849.000     |
|     | Transportasi Bandara          | 208.000                 | 1         | 208.000       |
|     | • Uang Saku Batam & Singapura | 1.200.000               | 1         | 1.200.000     |
|     | Total Pengeluaran             |                         |           | 6.857.000     |

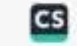

## BAB III PENUTUP

Demikianlah Laporan Pertanggung Jawaban ini kami buat. Kami ucapkan terimakasih kepada semua pihak yang telah bersedia membantu jalannya kegiatan ini. Semoga Allah swt memberikan keridhoan dan balasan yang berlipat ganda kepada kita semua, Aamiin.

Tangerang, 29 Agustus 2023

Pelaksana

/~ mra

Dr. Evan Hamzah Muchtar, M.E.Sy

Mengetahui

Ketua Prodi

DI PERBAN ASY.SYUKR

Dr. Irwan Maulana, Lc., M.Si

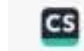

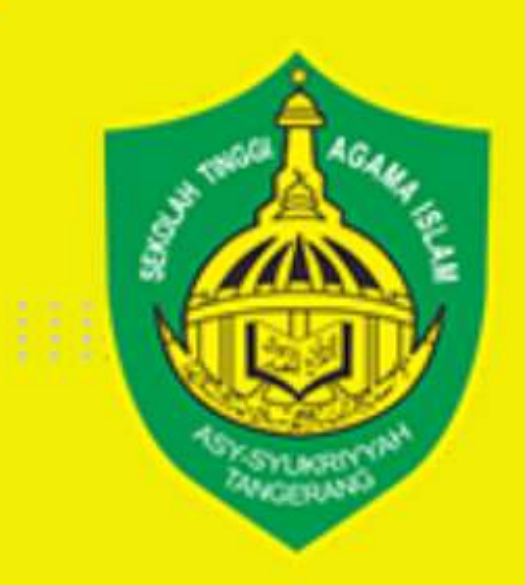

# LAMPIRAN-LAMPIRAN

معمد الشكرية العالى للعلوم الإسلامية SEKOLAH TINGGI AGAMA ISLAM ASY-SYUKRIYYAH

## (021) 5544515

 www.stai-asysyukriyyyah.ac.id.
 Jl. KH, Hasyim Ashari KM. 3
 Poris Plawat Indah Cipondoh, Tangerang, Banten.

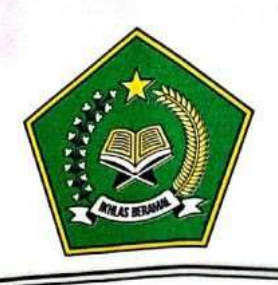

## KEMENTERIAN AGAMA RI KOORDINATORAT PERGURUAN TINGGI KEAGAMAAN ISLAM SWASTA WILAYAH I DKI JAKARTA DAN BAN'TEN

Gedung Kopertais 1 Lt. 5 UIN Syarif Hidayatullah Jakarta, Jl. Ir. H. Juanda No.95 Ciputat, Jakarta Telp. : (021) 7401925 ext 1503 | Email : kopertaisjakarta@uinjkt.ac.id | Website : kopertais1.or.id

Nomor Lamp Hal : B. 226 /Kop.Wil.1/HM.01.6/7/2023

Jakarta, 3 Juli 2023

: Undangan Kunjungan Kerja Kopertais

Kepada Yth.

- 1. Rektor Universitas Cq. Dekan Fakultas Agama Islam Swasta
- 2. Rektor Institut Keagamaan Islam Swasta
- 3. Ketua Sekolah Tinggi Keagamaan Islam Swasta

di

8.4

#### Wilayah Kopertais I DKI Jakarta dan Banten

#### Assalamu'alaikum W. W.

Dengan hormat, Kami informasikan bahwa Pimpinan dan Staf Koordinatorat Perguruan Tinggi Keagamaan Islam Swasta (Kopertais) Wilayah I DKI Jakarta dan Banten akan melaksanakan kunjungan kerja ke Kopertais Wilayah XII Riau-Kepulauan Riau dan MoU dengan Perguruan Tinggi 2 (dua) Nasional dan 2 (dua) MoU Internasional. Oleh karena itu mengundang Bapak/Ibu Pimpinan PTKIS untuk ikut serta pada acara tersebut yang Insya Allah akan dilaksanakan pada:

Hari/Tanggal : Rabu-Jum'at, 23-25 Agustus 2023 Jadwal : Terlampir Tempat : (1). Kopertais Wilayah XII Riau-Kepulauan Riau; (2). STAI Ibnu Sina Batam; (3). STIT Hidayatullah Batam; (4). Institut Ramlan Daing Abdul Kadir; (5). Muhammadiyah Islamic Callege.

Sehubungan dengan hal tersebut kami menginformasikan ketentuan peserta kegiatan yang dimaksud sebagai berikut:

- 1. Peserta membawa surat tugas;
- 2. Seluruh biaya selama perjalanan dinas ditanggung oleh PTKIS;
- 3. Pendaftaran peserta paling lambat hari Senin, 31 Juli 2023 ;
- 4. Agar dilengkapi ukuran Kaos Peserta dan Peserta Wajib mempunyao Paspor;
- 5. Terkait teknis dan Informasi lebih lanjut, Bapak/Ibu dapat menghubungi Zulpikar HP.081220056761, Dewi Purbasari HP. 081213598057.

Atas perhatian dan kerjasamanya, diucapkan terima kasih Wassalamu'alaikum W. W.

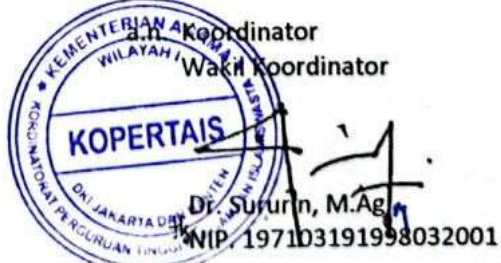

Tembusan : Koordinator kopertais Wilayah I DKI Jakarta dan Banten

## Lampiran 1 Nomor : B. 226/Kop.Wil.1/HM.01.6/07/2023 Daftar Undangan

| NO | NAMA PTKIS                                   | UTUSAN  |  |  |
|----|----------------------------------------------|---------|--|--|
| 1  | FAI - Universitas Ibnu Chaldun Jakarta       | 1 Orang |  |  |
| 2  | FAI Universitas Nahdlatul Ulama Indonesia    | 1 Orang |  |  |
| 3  | FAI Universitas Mathla'ul Anwar Banten       | 1 Orang |  |  |
| 4  | FTIK Universitas Cendekia Abditama Tangerang | 1 Orang |  |  |
| 5  | FAI Universitas Islam As-Syafi'iyah          | 1 Orang |  |  |
| 6  | FAI-UMJ                                      | 1 Orang |  |  |
| 7  | FAI Universitas Islam Azzahra                | 1 Orang |  |  |
| 8  | FAI Universitas Muhammadiyah Tangerang       | 1 Orang |  |  |
| 9  | FAI Universitas Satyagama                    | 1 Orang |  |  |
| 10 | FEBI Universitas Cendekia Abditama Tangerang | 1 Orang |  |  |
| 11 | FAI UHAMKA                                   | 1 Orang |  |  |
| 12 | FAI UIJ                                      | 1 Orang |  |  |
| 13 | FAI Unpam                                    | 1 Orang |  |  |
| 14 | FPP Universitas Paramadina                   | 1 Orang |  |  |
| 15 | FAI Universitas Al Azhar Indonesia           | 1 Orang |  |  |
| 16 | FAI Universitas Islam Syekh-Yusuf            | 1 Orang |  |  |
| 17 | Institut PTIQ Jakarta                        | 1 Orang |  |  |
| 18 | Institut Pembina Rohani Islam Jakarta        | 1 Orang |  |  |
| 19 | Institut Agama Islam Banten (IAIB) Serang    | 1 Orang |  |  |
| 20 | Institut Ilmu Al-Qur'an (IIQ) Jakarta        | 1 Orang |  |  |
| 21 | Institut Daarul Qur'an Jakarta               | 1 Orang |  |  |
| 22 | IAI AL Ghurabaa                              | 1 Orang |  |  |
| 23 | IAI Jamiat Kheir                             | 1 Orang |  |  |
| 24 | Sekolah Tinggi Agama Islam Darul Qalam       | 1 Orang |  |  |
| 25 | STAI Babunnajah                              | 1 Orang |  |  |
| 26 | STAI Swasta Lan Taboer                       | 1 Orang |  |  |
| 27 | STAI Nurul Hidayah                           | 1 Orang |  |  |
| 28 | STAI Binamadani                              | 1 Orang |  |  |
| 29 | STAI Sadra                                   | 1 Orang |  |  |
| 30 | STAI Syekh Manshur Pandeglang 1 Orang        |         |  |  |

| 31 | STAI Az-Ziyadah Jakarta                         | 1 Orang |  |  |  |
|----|-------------------------------------------------|---------|--|--|--|
| 32 | STAI PERSIS                                     | 1 Orang |  |  |  |
| 33 | STAI Publisistik Thawalib Jakarta               | 1 Orang |  |  |  |
| 34 | STAI Shalahuddin Al Ayyubi Jakarta              | 1 Orang |  |  |  |
| 35 | STAI Alhikmah Jakarta                           | 1 Orang |  |  |  |
| 36 | STAI Indonesia Jakarta                          | 1 Orang |  |  |  |
| 37 | STAI Wasilatul Falah, Rangkasbitung, Banten 1 C |         |  |  |  |
| 38 | STAI Imam Syafi'i Jakarta 1 Or                  |         |  |  |  |
| 39 | STAIMI Jakarta 1 Orang                          |         |  |  |  |
| 40 | STAI La Tansa Mashiro 1 Orang                   |         |  |  |  |
| 41 | STAI KH Abdul Kabier-Kugang-Perir 1 Orang       |         |  |  |  |
| 42 | STAI Al-Aqidah Al-Hasyimiyyah Jakarta           | 1 Orang |  |  |  |
| 43 | STAI Darunnajah                                 | 1 Orang |  |  |  |
| 44 | STAI PTDII                                      | 1 Orang |  |  |  |
| 45 | STAI Assalamiyah Serang Banten                  | 1 Orang |  |  |  |
| 46 | STAI Asy-Syukriyyah Tangerang                   | 1 Orang |  |  |  |
| 47 | STAI Fatahillah Serpong                         | 1 Orang |  |  |  |
| 48 | STAI Muslim Asia Afrika                         | 1 Orang |  |  |  |
| 49 | STIT Insida                                     | 1 Orang |  |  |  |
| 50 | Sekolah Tinggi Ilmu Syariah STIS Al-Manar       | 1 Orang |  |  |  |
| 51 | ST Pesantren Darunna'im Rangkasbitung           | 1 Orang |  |  |  |
| 52 | STIF Nawawi Tanara                              | 1 Orang |  |  |  |
| 53 | STIT Ad-Da'wah Rangkasbitung                    | 1 Orang |  |  |  |
| 54 | STIT Al-Khairiyah Cilegon                       | 1 Orang |  |  |  |
| 55 | STIT AI Amin                                    | 1 Orang |  |  |  |
| 56 | STIT Daarul Fatah Tangerang                     | 1 Orang |  |  |  |
| 57 | STIT Ya'mal                                     | 1 Orang |  |  |  |
| 58 | STIU AI Hikmah                                  | 1 Orang |  |  |  |
| 59 | STIT Muhammad Mardiyana                         | 1 Orang |  |  |  |
| 60 | STIT Serang                                     | 1 Orang |  |  |  |
| 61 | STIT Otto Iskandar Dinata                       | 1 Orang |  |  |  |
| 62 | STES Bhakti Nugraha                             | 1 Orang |  |  |  |
| 63 | STEBANK Mr. Sjafruddin Prawiranegara            | 1 Orang |  |  |  |
| 64 | STISNU Nusantara Tangerang                      | 1 Orang |  |  |  |
| 65 | STID DI Al-Hikmah Jakarta                       | 1 Orang |  |  |  |

KOPERTAIS WILAYAH I DKI JAKARTA KE KOPERTAIS WILAYAH XII RIAU DAN KEPULAUAN RIAU KOPERTAIS WILAYAH I DKI JAKARTA DAN BANTEN FAULIN 2022

|    |                       |               | IAHUN 2023                                    |                                                                                                    |             |
|----|-----------------------|---------------|-----------------------------------------------|----------------------------------------------------------------------------------------------------|-------------|
| ON | HARI/TANGGAL          | WAKTU         | KEGIATAN                                      | TEMPAT                                                                                                    | KETERANGAN  |
|    | Rabu, 23 Agustus 2023 | 05.55 - 07.30 | penerbangan jakarta menuju Batam              | Bandara Soekarno Hatta -                                                                                                    |             |
|    |                       |               |                                               | Bandar Udara Internasional<br>Hane Nadim                                                                                                    |             |
|    |                       | 07.30 - 08.30 | Menuju STAI Ibnu Sina Batam dan STIT          |                                                                                                    |             |
|    |                       |               | Hidavatullah Batam                            |                                                                                                    |             |
|    |                       | 08.00 - 12.00 | MoU dan Seminar Nasional                      |                                                                                                    | Tim Acara   |
| 1  |                       | 12.00 - 13.00 | ISHOMA                                        |                                                                                                    |             |
|    |                       | 13.00 - 16.00 | MoU dan Seminar Nasional                      |                                                                                                    | traveling   |
|    |                       | 16.00 - 16.30 | Break dan Sholat Ashar                        |                                                                                                    |             |
|    |                       | 16.30 - 19.00 | Istirahat & Sholat dan menuju Hotel           | A REAL PROPERTY OF A REAL PROPERTY OF A REAL PROPER |             |
|    |                       | 19.00 - 20.00 | Makan malam                                   |                                                                                                    |             |
|    |                       | 20.00 - 20.30 | Istirahat di penginapan                       |                                                                                                    |             |
|    |                       | 20.30 - 06.00 | Istirahat di Hotel Batam                      | Hotel                                                                                                    |             |
|    | Kamis, 24 Agsutus     | 06.00 - 03.00 | Sarapan Pagi                                  |                                                                                                    |             |
|    | 2023                  | 06.30 - 07.00 | Menuju pelabuhan Batam Internasional          |                                                                                                    |             |
|    |                       | 07.00 - 08.00 | Pelabuhan Internasional Batam Center ke       |                                                                                                    |             |
|    |                       |               | Harbourfront, Singapura                       | and a second second sec |             |
|    |                       | 08.00 - 08.30 | Menuju Institut Ramlah Daing Abdul Kadir      |                                                                                                    | traveling   |
|    |                       | 08.30 - 12.00 | MoU dan Seminar Internasional                 |                                                                                                    | Tim Acara   |
| 7  |                       | 12.00 - 12.30 | Break dan Sholat Zhuhur                       |                                                                                                    | Tim Acara   |
|    |                       | 12.30 - 16.30 | Destinasi Singapura                           |                                                                                                    | traveling   |
|    |                       | 16.30 - 17.00 | Menuju Harbourfront, Singapura                |                                                                                                    | traveling   |
|    |                       | 17.30 - 18.30 | harbourfront Singapura ke Pelabuhan           |                                                                                                    | traveling   |
|    |                       | 18.30 - 19.00 | Pelabuhan Internasional Batam Center ke hotel |                                                                                                    | traveling   |
|    |                       | 19.00 - 06.00 | Istirahat di Hotel Batam                      | Hotel                                                                                                    | traveling   |
|    |                       | 06.00 - 07.00 | Sarapan Pagi                                  |                                                                                                    |             |
| 0  | Jum'at, 25 Agustus    | 07.00 - 08.00 | Pesiapan Cek-out Hotel                        |                                                                                                    | travaling   |
| n  | 2023                  | 08.00 - 14.00 | Destinasi Batam (Museum Batam Raja Ali,       |                                                                                                    | 9 III A A A |
|    |                       |               | lembatan Barelang, pusat oleh-oleh Batam      |                                                                                                    |             |

| Menuju Bandara Internasional Batam<br>bandara Soekarno-Hatta<br>IIIN Svarif Hidavatullah Jakarta | # kunjungan kerja selama di Batam dan Singapura<br>yaitu @orang Rp. 3,600,000,- tidak termasuk tiket<br>pesawat | # Jadwal masih tentative disesuaikan dengan<br>kondisi di lapangan |  |  |  |  |
|--------------------------------------------------------------------------------------------------|----------------------------------------------------------------------------------------------------|--------------------------------------------------------------------|--|--|--|--|
| 14.00 - 15.00 1<br>16.30 - 18.00 1<br>18.00 - 20.00                                              | Note: 40.00                                                                                                    |                                                                    |  |  |  |  |
|                                                                                                  |                                                                                                    |                                                                    |  |  |  |  |

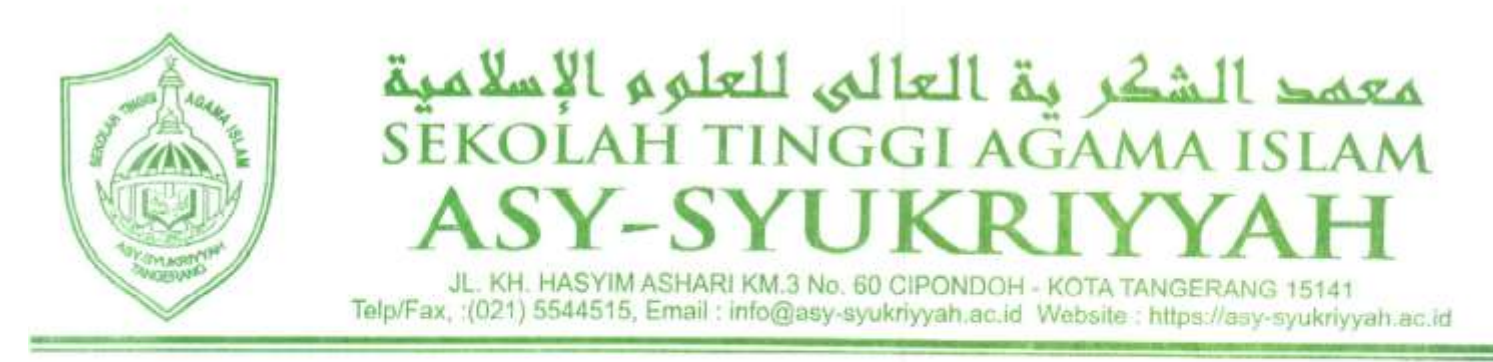

SURAT TUGAS No : 065/ST/STAI-Asy/VII/2023

Yang bertanda tangan dibawah ini Ketua STAI Asy-Syukriyyah memberikan Tugas kepada :

| Nama    | : Dr. Evan Hamzah Muchtar., M.E.Sy |
|---------|------------------------------------|
| NIDN    | : 2122058501                       |
| Jabatan | : Ketua STAI Asy-Syukriyyah        |

Untuk menghadiri undangan Kopertais Wilayah 1 DKI Jakarta dan Banten sesuai dengan nomor surat B.226/Kop.Wil.1/HM.01.6/7/2023 tanggal 3 Juli 2023 pada kegiatan kunjungan kerja ke Kopertais Wilayah XII Riau-Kepulauan Riau dan MoU dengan Perguruan Tinggi 2 Nasional dan 2 MoU Internasional, yang dilaksanakan pada :

Hari/Tanggal: Rabu s.d Jum'at, 23 s.d 25 Agustus 2023Tempat: 1. Kopertais Wilayah XII Riau-Kepulauan Riau2. STAI Ibnu Sina Batam3. STIT Hidayatullah Batam4. Institut Ramlan Daing Abdul Kadir5. Muhammadiyah Islamic Callege

Demikian surat tugas ini dibuat, agar dapat dilaksanakan dengan penuh rasa tanggung jawab.

Tangerang, 20 Juli 2023 Wakil Ketua II

Dr. M. Nurul Alim, S.E, M.E

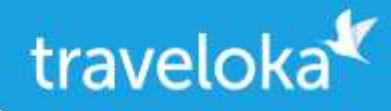

## E-ticket / E-tiket

Departure Flight / Penerbangan Pergi

|                                                   |                                                                    | Wednes    | day,     | 23 August 2023 / Rabu, 23 Agust                                           | us 202     | 3                          | Traveloka Booking ID         |
|---------------------------------------------------|--------------------------------------------------------------------|-----------|----------|---------------------------------------------------------------------------|------------|----------------------------|------------------------------|
| 5                                                 | UPER AIR JET                                                       | 05:55     |          | No. Pesanan Traveloka                                                     |            |                            |                              |
| Super Air Jet<br>IU-856<br>Subclass N ( Economy ) |                                                                    |           | Τ.       | Soekarno Hatta International Airport                                      | 1054834073 |                            |                              |
|                                                   |                                                                    |           |          | · ·                                                                       |            | Airline Booking Code (PNR) |                              |
|                                                   |                                                                    | 07:30     | Ó        | Batam (BTH)                                                               |            |                            | Kode Booking Maskapai (PNR)  |
| Diope                                             | rasikan oleh IU -                                                  |           | 1        | Hang Nadim                                                                |            |                            | NOOTLD                       |
| Super Air Jet                                     |                                                                    |           |          |                                                                           |            | BISA REFUND                |                              |
|                                                   |                                                                    |           |          |                                                                           |            |                            | Kode Check-in<br>Penerbangan |
|                                                   |                                                                    |           |          |                                                                           |            |                            | Kode Check-in Penerbangan    |
| No.                                               | Passenger(s)                                                       |           |          | Route                                                                     | Flig       | t Facilities               | NPQZBT                       |
| ×                                                 | Tunjukkan e-tiket da<br>identitas para<br>penumpang saat che<br>in | n<br>eck- | <b>(</b> | Check-in <b>paling lambat</b><br><b>90 menit</b> sebelum<br>keberangkatan | (          | Waktu tert<br>bandara se   | era adalah waktu<br>tempat   |
|                                                   |                                                                    |           |          |                                                                           |            |                            |                              |

1 Tn. EVAN HAMZAH MUCHTAR (Dewasa)

сдк-втн 💼 Bagasi 20 kg

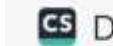

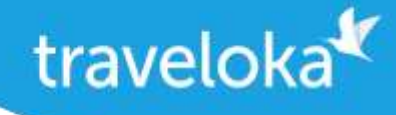

## **Passenger Details**

**Detail Penumpang** 

| No. Passenger(s)                             | Route     | Flight Facilities                                                                                                 | Ticket Number |
|----------------------------------------------|-----------|----------------------------------------------------------------------------------------------------|---------------|
| 1 . Tn. <b>EVAN HAMZAH MUCHTAR</b> (De wasa) | CGK - BTH | <ul> <li>7 KG Bagasi Kabin</li> <li>*Dimensi bagasi mengikuti kebijakan maskapai</li> <li>20 KG Bagasi</li> </ul> | 9902174343652 |

## Airline Conditions of Carriage / Syarat dan Ketentuan Maskapai

Anda wajib membaca dan mengerti syarat dan ketentuan yang ditentukan oleh maskapai berikut.

| SUPER AIR JET | IU : https://www.traveloka.com/x/coc/iu |
|---------------|-----------------------------------------|
|               |                                         |

## Travel Requirements / Syarat Perjalanan

Untuk memastikan perjalanan yang lancar, tolong pastikan bahwa Anda tahu persyaratan perjalanan untuk tujuan Anda, termasuk kota transit jika ada.

Untuk informasi persyaratan terbarunya, cek https://trv.lk/safe-travel

## How to Reschedule / Cara Reschedule

- /
- 1. Masuk ke akun Traveloka Anda via <u>https://www.traveloka.com/login</u>, atau Traveloka App.
- 2. Pada menu **Pesanan Saya**, buka pesanan yang ingin Anda reschedule. Jika tiket Anda bisa di-reschedule, klik **Ajukan Reschedule**.
- 3. Jangan khawatir, pesanan awal Anda masih akan berlaku hingga e-tiket baru Anda diterbitkan.
- 4. Pilih penerbangan dan penumpang yang ingin Anda reschedule.
- 5. Masukkan detail penerbangan baru yang Anda inginkan. Lalu, pilih penerbangan baru Anda.
- 6. Cek detail pesanan dan klik **Lanjutkan** untuk mengirim pengajuan reschedule.
- 7. Jika harga tiket belum ditampilkan saat Anda memilih penerbangan baru, mohon tunggu konfirmasi harga tiket baru.
- 8. Jika ada selisih harga tiket atau biaya reschedule, mohon lakukan pembayaran dalam batas waktu yang ditentukan.
- 9. Setelah pembayaran berhasil, Anda akan menerima e-tiket baru di menu Pesanan Saya dan email Anda.

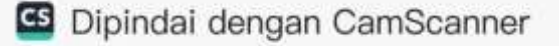

## How to Refund / Cara Refund

- 1. Masuk ke akun Traveloka Anda via <u>https://www.traveloka.com/login</u>, atau Traveloka App.
- 2. Pada menu Pesanan Saya, buka pesanan yang ingin Anda refund. Lalu, klik Ajukan Refund.
- 3. Jangan khawatir, pesanan Anda masih tetap berlaku hingga Anda mengirim pengajuan refund.
- 4. Baca info refund untuk pesanan Anda. Jika tiket Anda bisa di-refund, klik Mulai Refund untuk memulai proses refund.
- 5. Pilih alasan refund dan penumpang yang ingin Anda refund.
- 6. Lengkapi persyaratan refund Anda, seperti mengunggah dokumen refund dan mengisi detail rekening bank.
- 7. Periksa kembali detail refund Anda dan klik Ajukan Refund.
- 8. Kami akan melakukan review dan mengirimkan pengajuan refund Anda ke maskapai.
- 9. Anda akan mendapatkan notifikasi untuk setiap perkembangan refund Anda. Namun, Anda juga bisa memantau status refund Anda melalui menu Pesanan Saya

Semua proses refund harus dilakukan melalui Traveloka. Proses refund yang dilakukan di luar Travelokatidak akan diproses.

UNTUK PERTANYAAN APA PUN, KUNJUNGI TRAVELOKA HELP CENTER:

② trv.lk/help

BOOKING ID

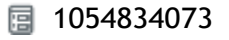

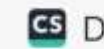

Traveloka App.

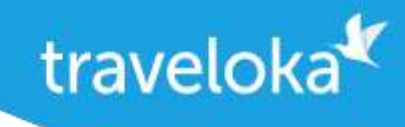

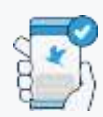

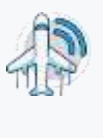

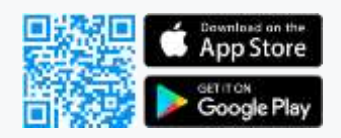

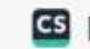

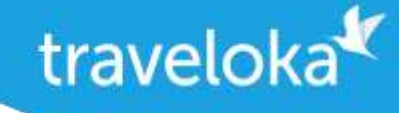

## E-ticket / E-tiket

Return Flight / Penerbangan Pulang

| Citiliok                                                          | Friday, 2  | 5 Aug                                                   | ust 2023 / Jumat, 25 Agustus 20                                           | 23                       | Traveloka Booking ID                                                               |
|-------------------------------------------------------------------|------------|---------------------------------------------------------|---------------------------------------------------------------------------|--------------------------|------------------------------------------------------------------------------------|
| Citilink                                                          | 18:25      | • В<br>Н                                                | atam (BTH)<br>Iang Nadim - Terminal Domestic                              | No. Pesanan Traveloka    |                                                                                    |
| QG-945<br>Economy 20:0                                            |            | • Jakarta (CGK)<br>Soekarno Hatta International Airport |                                                                           | t - Terminal 3           | Airline Booking Code (PNR)<br>Kode Booking Maskapai (PNR)<br>S9NQFY<br>BISA REFUND |
| No. Passenger(s)                                                  |            |                                                         | Route                                                                     | Flight Facilities        |                                                                                    |
| Tunjukkan e-tiket da<br>identitas para<br>penumpang saat ch<br>in | an<br>eck- | ٩                                                       | Check-in <b>paling lambat</b><br><b>90 menit</b> sebelum<br>keberangkatan | Waktu teri<br>bandara se | tera adalah waktu<br>etempat                                                       |

1 Tn. EVAN HAMZAH MUCHTAR (Dewasa) BTH - CGK

💼 Bagasi 20 kg

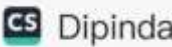

## Passenger Details

Detail Penumpang

| No. Passenger(s)                             | Route     | Flight Facilities                                                                                                    |
|----------------------------------------------|-----------|----------------------------------------------------------------------------------------------------|
| 1 . Tn. <b>EVAN HAMZAH MUCHTAR</b> (De wasa) | BTH - CGK | <ul> <li>7 KG Bagasi Kabin</li> <li>*Dimensi bagasi mengikuti kebijakan<br/>maskapai</li> <li>20 KG Bagasi</li> </ul> |

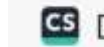

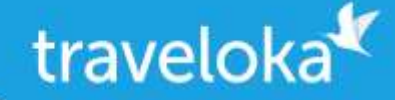

## Airline Conditions of Carriage / Syarat dan Ketentuan Maskapai

Anda wajib membaca dan mengerti syarat dan ketentuan yang ditentukan oleh maskapai berikut.

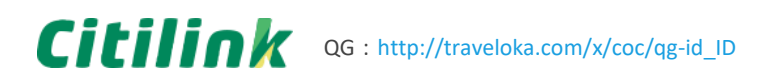

Penumpang yang duduk di Green Zone atau Regular Zone juga harus membaca https://www.citilink.co.id/id/green-zone

Ketentuan Khusus untuk Penumpang Hamil

- Penumpang hamil harus menyerahkan surat keterangan dokter dan menandatangani surat pernyataan yang dikeluarkan Citilink di konter check-in bandara.
- Surat keterangan dokter harus menyatakan usia kehamilan penumpang dan bahwa penumpang berada dalam keadaan sehat untuk melakukan penerbangan. Surat keterangan ini harus diterbitkan dalam tujuh (7) hari sebelum tanggal keberangkatan.

## Travel Requirements / Syarat Perjalanan

Untuk memastikan perjalanan yang lancar, tolong pastikan bahwa Anda tahu persyaratan perjalanan untuk tujuan Anda, termasuk kota transit jika ada.

Untuk informasi persyaratan terbarunya, cek https://trv.lk/safe-travel

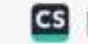

## How to Reschedule / Cara Reschedule

- 1. Masuk ke akun Traveloka Anda via https://www.traveloka.com/login, atau Traveloka App.
- 2. Pada menu Pesanan Saya, buka pesanan yang ingin Anda reschedule. Jika tiket Anda bisa di-reschedule, klik Ajukan Reschedule.
- 3. Jangan khawatir, pesanan awal Anda masih akan berlaku hingga e-tiket baru Anda diterbitkan.
- 4. Pilih penerbangan dan penumpang yang ingin Anda reschedule.
- 5. Masukkan detail penerbangan baru yang Anda inginkan. Lalu, pilih penerbangan baru Anda.
- 6. Cek detail pesanan dan klik Lanjutkan untuk mengirim pengajuan reschedule.
- 7. Jika harga tiket belum ditampilkan saat Anda memilih penerbangan baru, mohon tunggu konfirmasi harga tiket baru.
- 8. Jika ada selisih harga tiket atau biaya reschedule, mohon lakukan pembayaran dalam batas waktu yang ditentukan.
- 9. Setelah pembayaran berhasil, Anda akan menerima e-tiket baru di menu Pesanan Saya dan email Anda.

### How to Refund / Cara Refund

- 1. Masuk ke akun Traveloka Anda via https://www.traveloka.com/login, atau Traveloka App.
- 2. Pada menu Pesanan Saya, buka pesanan yang ingin Anda refund. Lalu, klik Ajukan Refund.
- 3. Jangan khawatir, pesanan Anda masih tetap berlaku hingga Anda mengirim pengajuan refund.
- 4. Baca info refund untuk pesanan Anda. Jika tiket Anda bisa di-refund, klik Mulai Refund untuk memulai proses refund.
- 5. Pilih alasan refund dan penumpang yang ingin Anda refund.
- 6. Lengkapi persyaratan refund Anda, seperti mengunggah dokumen refund dan mengisi detail rekening bank.
- 7. Periksa kembali detail refund Anda dan klik Ajukan Refund.
- 8. Kami akan melakukan review dan mengirimkan pengajuan refund Anda ke maskapai.
- 9. Anda akan mendapatkan notifikasi untuk setiap perkembangan refund Anda. Namun, Anda juga bisa memantau status refund Anda melalui menu Pesanan Saya

Semua proses refund harus dilakukan melalui Traveloka. Proses refund yang dilakukan di luar Travelokatidak akan diproses.

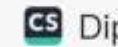

UNTUK PERTANYAAN APA PUN, KUNJUNGI TRAVELOKA HELP CENTER:

② trv.lk/help

BOOKING ID

1054834073

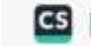

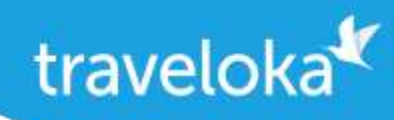

Tidak Perlu Dicetak Lestarikan hutan dengan tidak mencetak! Tunjukkane-tiket saat penukaran

ataudi pintu masuk via Pesanandi Traveloka App.

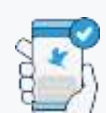

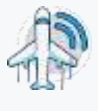

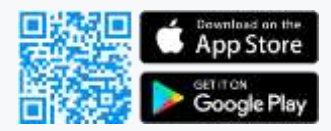

Info Penerbangan TerbaruCek status penerbangan yang

tersedia di Pesanan di Traveloka App! Anda juga dapat membagikan info ini kepada teman dan keluarga!

## Lampiran – Dokumentasi

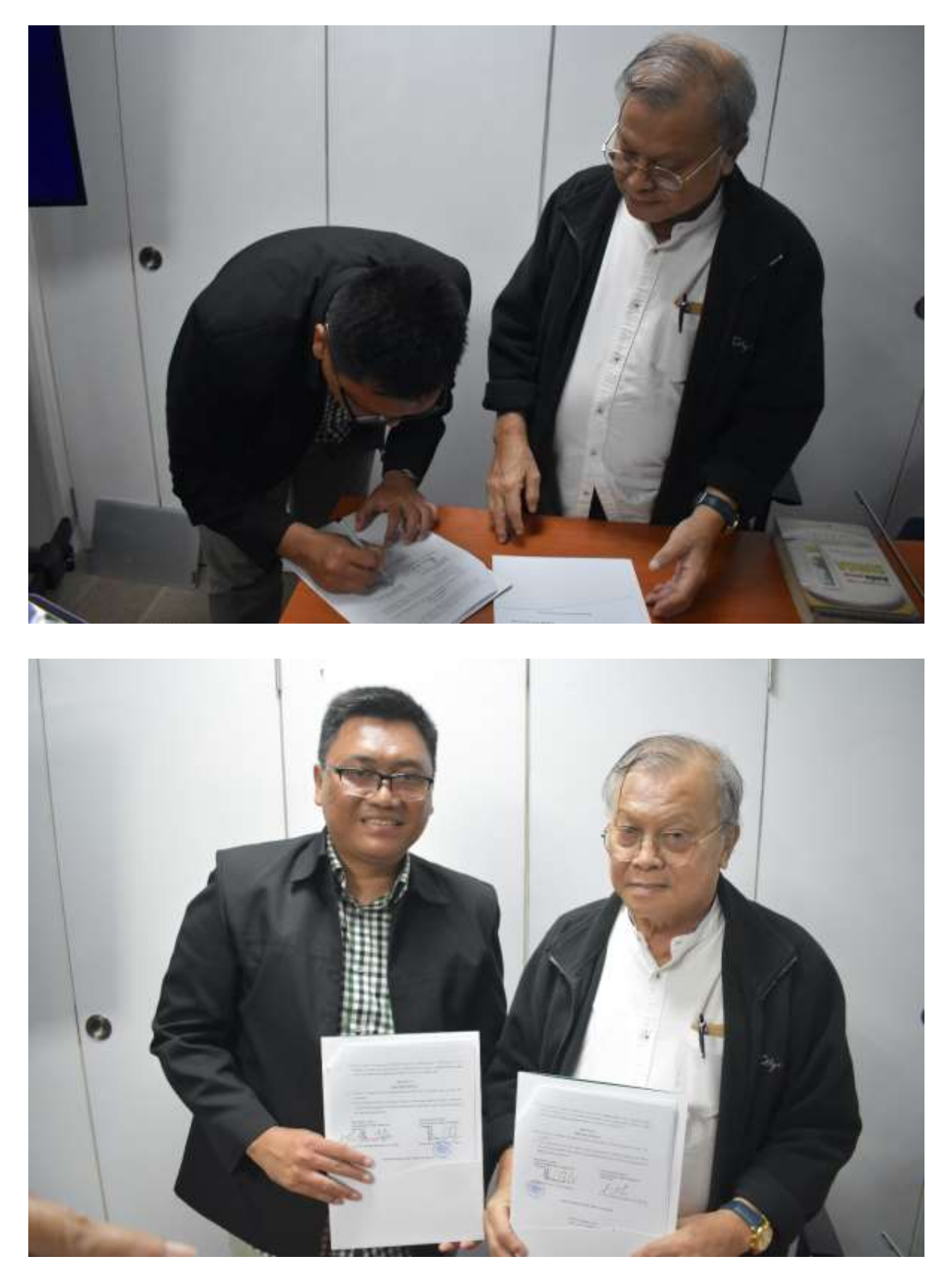

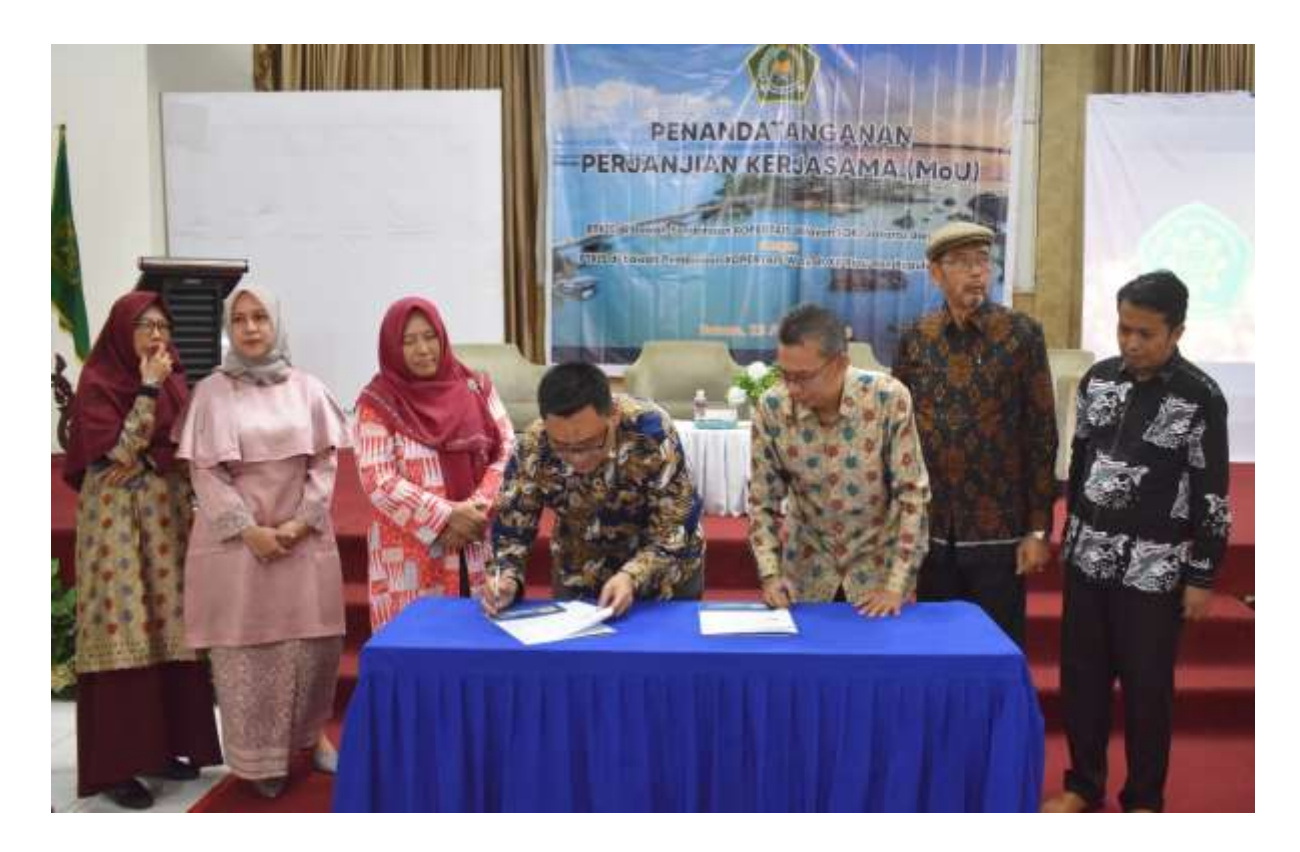

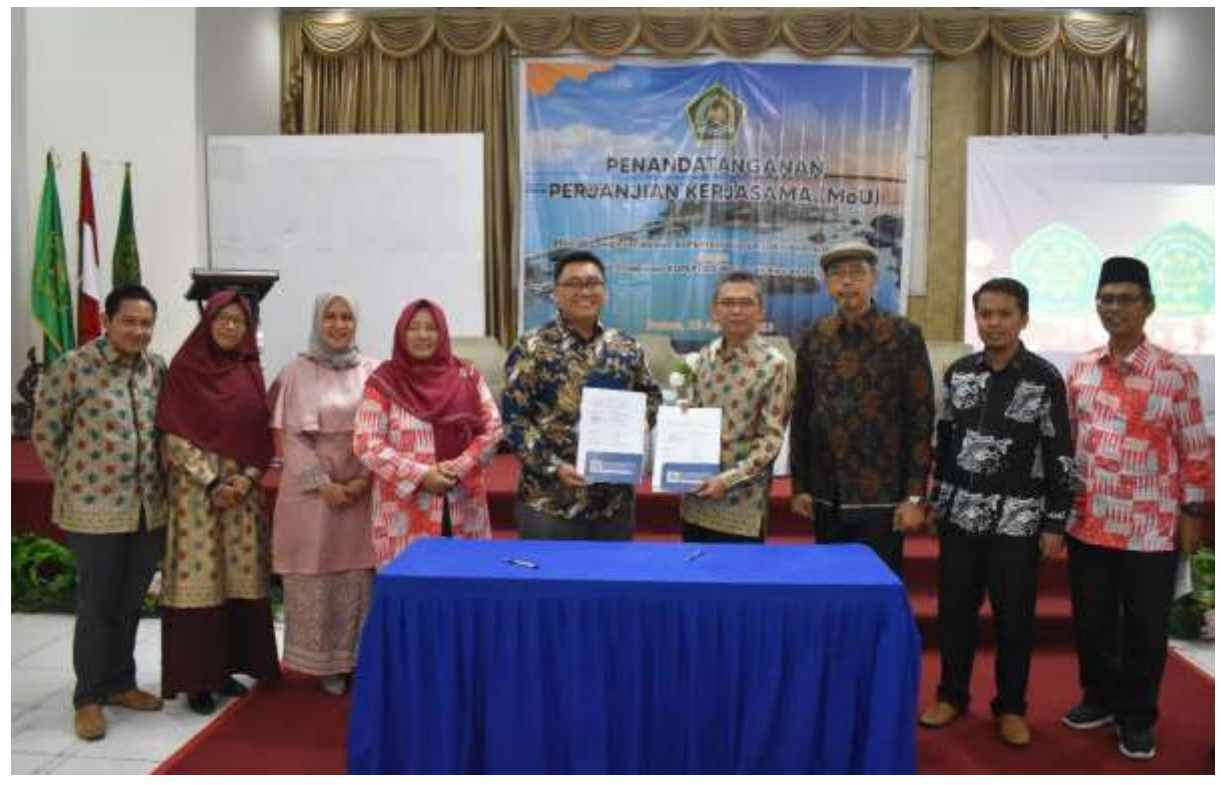

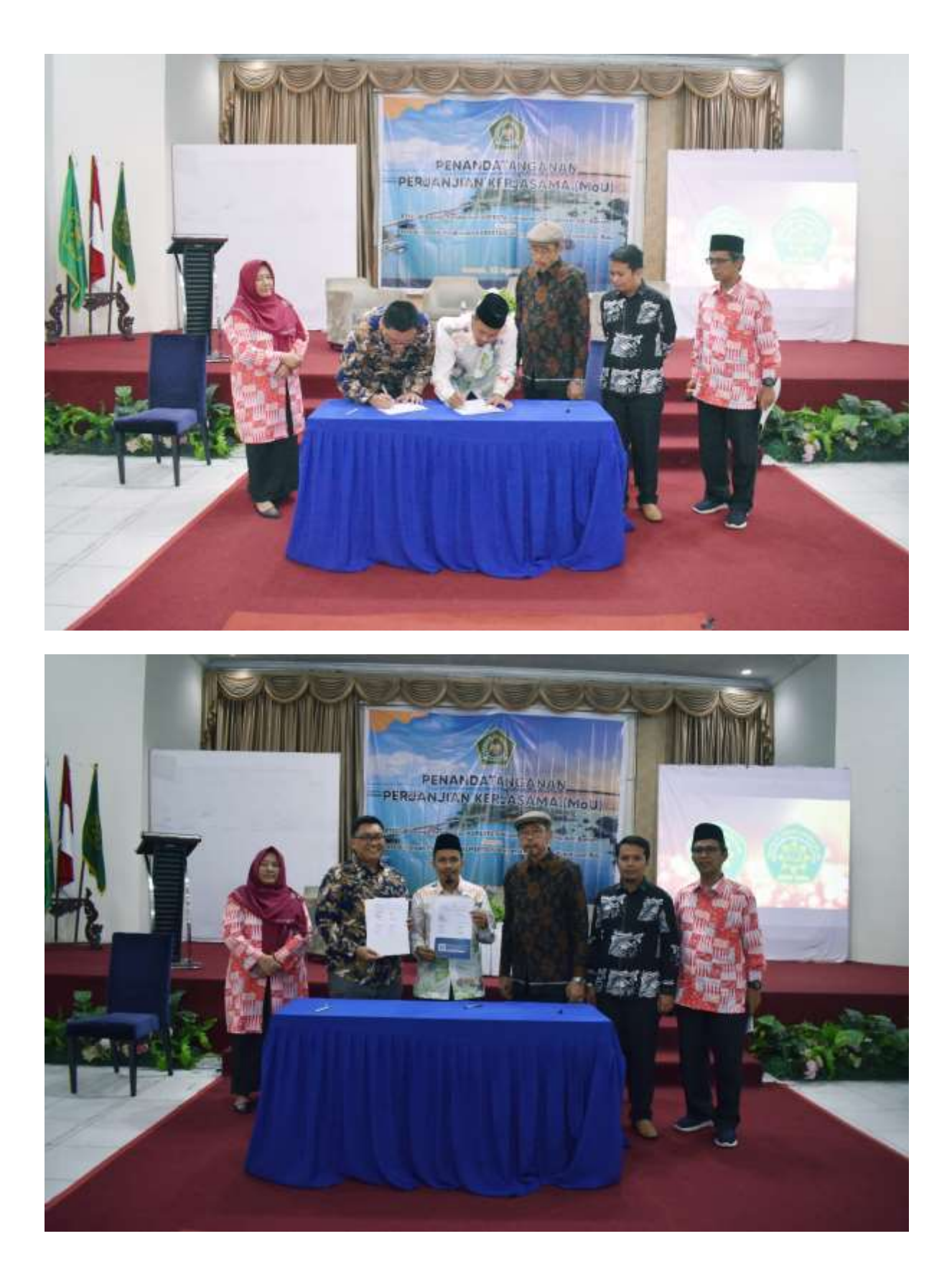

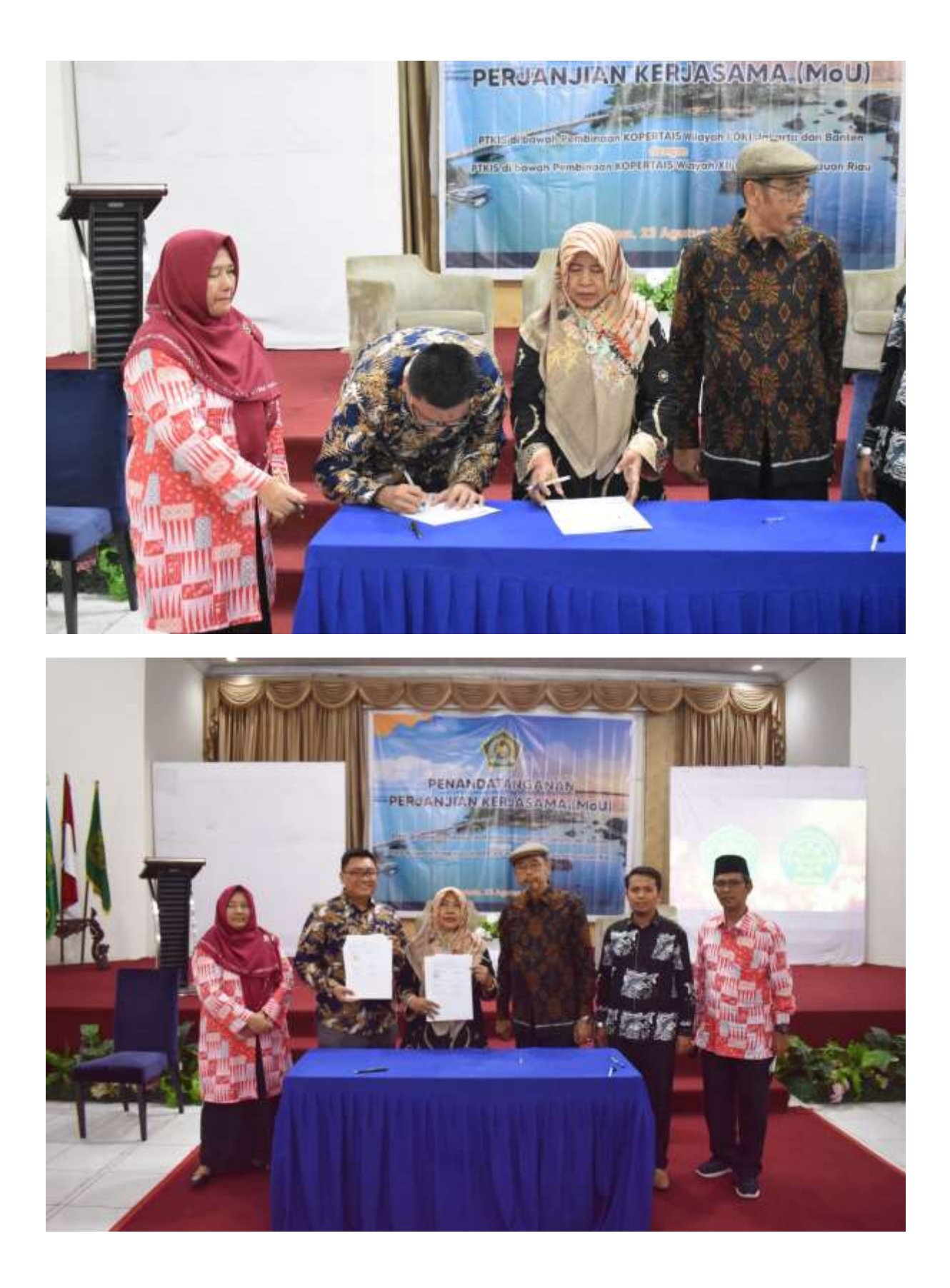

#### Lampiran – Sertifikat

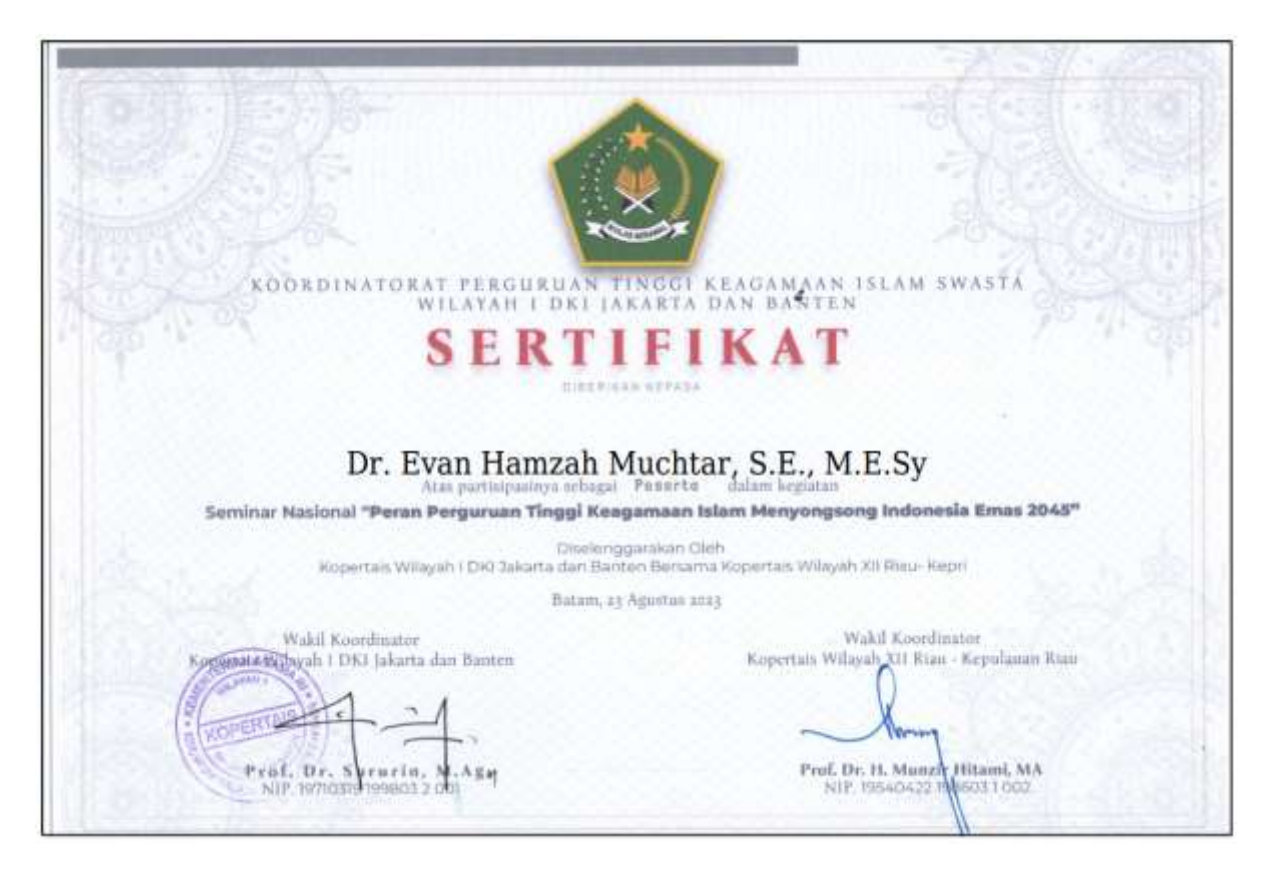

## Lampiran – Berita di Website

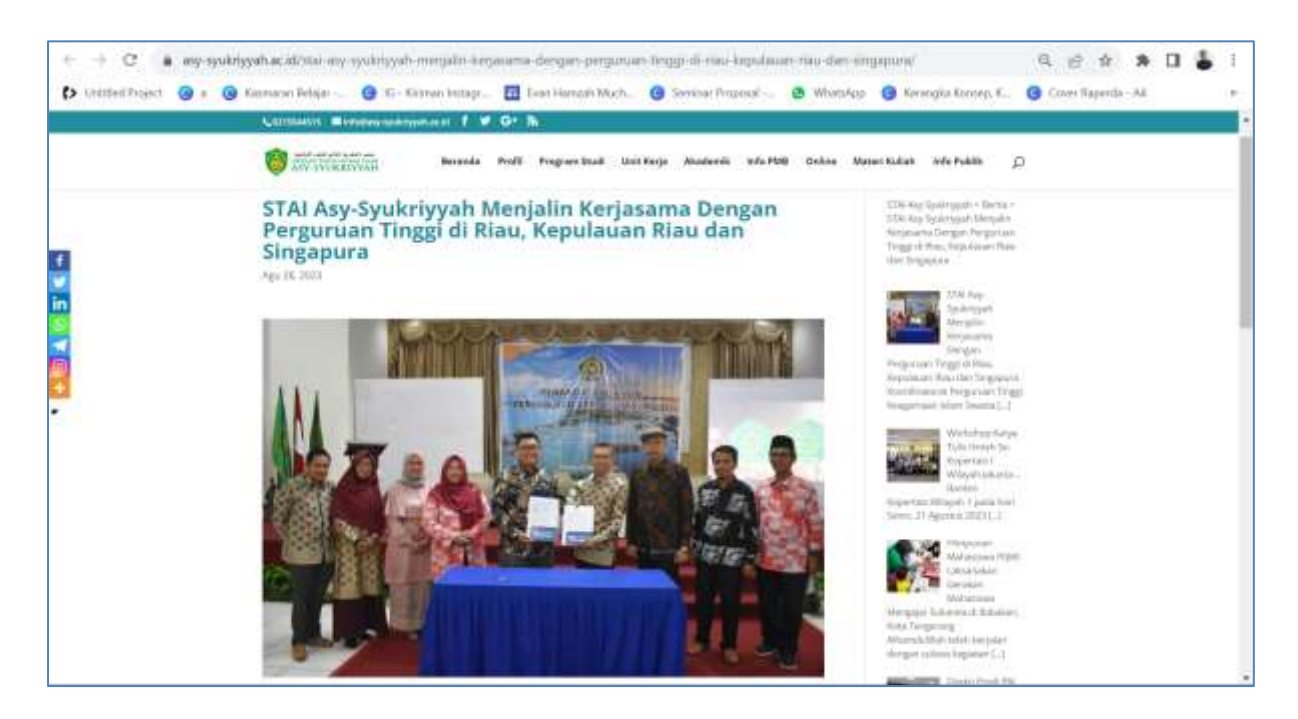

https://asy-syukriyyah.ac.id/stai-asy-syukriyyah-menjalin-kerjasama-dengan-perguruan-tinggi-diriau-kepulauan-riau-dan-singapura/